## How to Download Flu Vaccination Vouchers:

- 1. Open the URL Link provided to you
  2. This will take you to the Healthcare Australia Booking Page

  Welcome to Healthcare Australia's Influenza Vaccination program
  Phone: 1300 268 822
  This system is used to register for a flu vaccination voucher as part of Healthcare Australia's Influenza Vaccination service.
  Step 1-Info Step 2-Location Step 3 Details Step 5 Confirm Booking
  About Your Vaccination
  Your workplace is offering <u>Flu Vouchers</u> they can be downloaded here in 3 simple steps click next to get started.
  PLASE NOTE On Step 2 Chose the State, Location & Postcode given, then when the search is complete and the map appears you can manually adjust the postcode the search anywhere in Australia.
  Vour exclusions the Healthcare Australia Privacy statement here.
  You can access the Healthcare Australia Privacy statement here.
  Xet
  - 3. Select your State, Location and Postcode to where you would like to receive your vaccination and click search.

| Step 1 - Info  | Step 2 - Lo | cation Step 3 - Details | Step 5 - Confirm Booking  |
|----------------|-------------|-------------------------|---------------------------|
| Location a     | nd Time -   |                         |                           |
| PLEASE NO      | OTE - Manu  | ally change the postco  | de to search in Australia |
| Select State * |             | Select location*        | Post code *               |
| VIC            | ~           | VOUCHERS, VIC 🗸         | 3000 Search               |

If the following error is displayed, please contact your manager or give Healthcare Australia a call on 1300 268 822

| Select State *      |               | Select location*              |                     | Post code *                               |          |                              |  |
|---------------------|---------------|-------------------------------|---------------------|-------------------------------------------|----------|------------------------------|--|
| Please select state | ~             | Choose a State                | ~                   |                                           |          | Search                       |  |
| Apologies, this     | health and we | llbeing service has no more v | rouchers available. | Please watch for updates on future servic | es being | g offered in your workplace. |  |

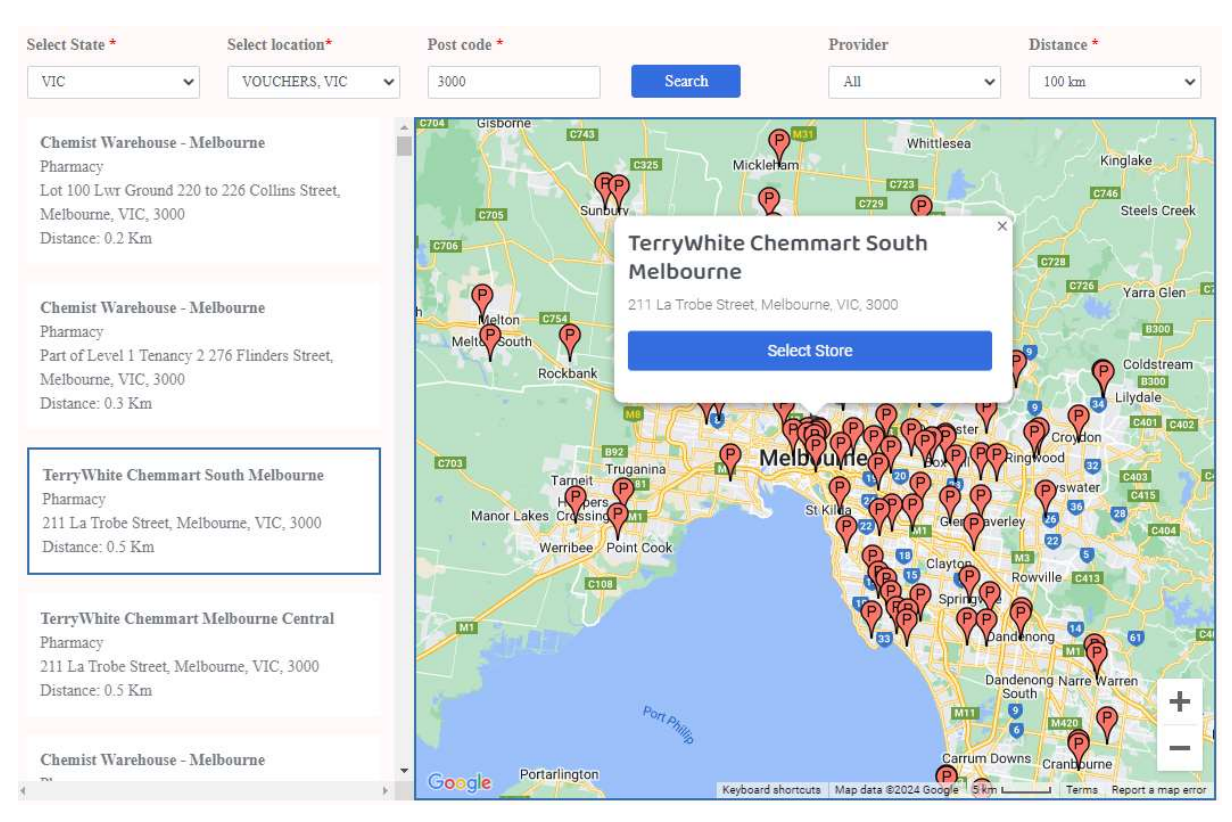

4. Select the store you wish to attend from the list on the left -hand side. "Select Store"

5. The system will ask you to confirm, once you are sure, please click continue.

|                              | i                                |
|------------------------------|----------------------------------|
| You have selected Terry Whit | te pharmacy to get your voucher. |
| Back                         | Continue                         |

6. Enter your details and click "Receive Voucher"

| Step 1 - Info Step 2 - Location        | Step 3 - Details  | Step 5 - Confirm Booking |                 |                         |
|----------------------------------------|-------------------|--------------------------|-----------------|-------------------------|
| Personal Details                       |                   |                          |                 |                         |
| First Name * (As it appears in your of | ficial documents) |                          | Surname *       |                         |
| Shelleigh                              |                   |                          | Test            |                         |
| Email *                                |                   |                          | Confirm Email * |                         |
|                                        |                   |                          |                 |                         |
| Mobile Number *                        |                   |                          |                 |                         |
|                                        |                   |                          |                 |                         |
|                                        |                   |                          |                 |                         |
|                                        |                   |                          |                 | <- Back Receive Voucher |
|                                        |                   |                          |                 |                         |

7. Verify your mobile number. A 2 Factor Authentication Code will be issued and sent to the mobile phone number you have provided. Enter this code and click verify.

| /erify Mobile Number          | \$                                     |
|-------------------------------|----------------------------------------|
| Please enter the code sent to |                                        |
|                               | Close Resend Code in 26 Seconds Verify |

8. You will be then issued with your Flu Vaccination Voucher Code as shown below.

| Step 1 - Info                                      | Step 2 - Location                                    | Step 3 - Details                             | Step 5 - Confirm Booking                                                        |                                      |                                                     |                                                                     |
|----------------------------------------------------|------------------------------------------------------|----------------------------------------------|---------------------------------------------------------------------------------|--------------------------------------|-----------------------------------------------------|---------------------------------------------------------------------|
| Your Vou                                           | cher allocation                                      | n is confirmed                               | t                                                                               |                                      |                                                     |                                                                     |
| You have chose                                     | en to have your Flu Vac                              | cination with Terry W                        | Thite                                                                           |                                      |                                                     |                                                                     |
| Your voucher a<br>this booking lin<br>Vaccination. | llocation is now confir<br>ik - https://terrywhitech | med, your voucher co<br>nemmart.com.au/flu-v | de is FLC <b>entre de 1</b> 6. To receive<br>accinations. Please enter your cod | our free Flu vaccination, you<br>FLG | will now need to make y<br>ing process with Terry W | your booking with Terry White via<br>White to receive your free Flu |
| An email has b                                     | een sent to vou confirm                              | ning these details shou                      | ld vou wish to make vour bookin                                                 | vith Terry White later.              |                                                     |                                                                     |

- 9. Please follow the pharmacy link and book in your appointment, you will also receive your voucher code via SMS and email if you wish to book in and use your voucher at a later date.
- 10. If you are experience any technical difficulties, please give Healthcare Australia a call on 1300 268 822.